IPS防攻击 ZL\_qiufeng 2024-06-19 发表

# 组网及说明

IPS设备旁挂在交换机上,交换机通过端口镜像,将内外网访问流量镜像到设备上。设备在接收到镜像 流量后做安全策略及IPS等业务处理,只进行<mark>攻击检测并生成告警日志</mark>。 图1-1 旁路模式组网图

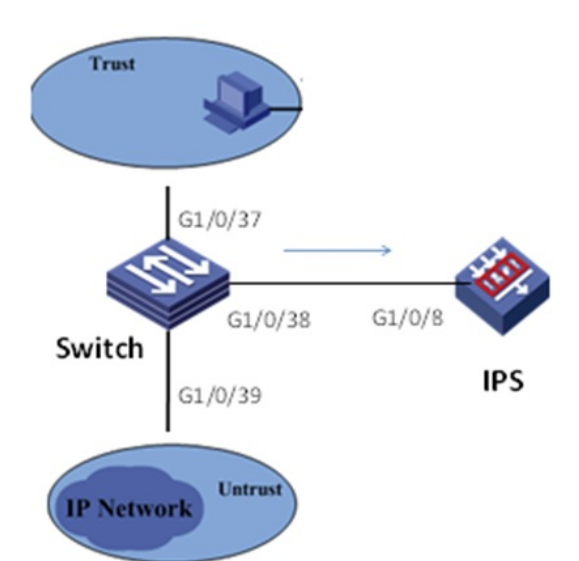

## 配置步骤

## 1.1 配置思路

- 配置交换机镜像组和镜像源目的接口。
- · 配置设备inline黑洞模式的Bridge实例并添加接口。
- · 配置安全域并添加接口。
- · 在安全策略中引用IPS策略。

#### 1.2 配置步骤

## 1. 配置交换机镜像组和镜像源目的接口

#创建vlan

[**H3C**]vlan 2

[H3C-vlan2]qu

#### #配置本地镜像组

[H3C]mirroring-group 1 local

# [H3C]int GigabitEthernet 1/0/37

# # 配置接口模式为brige

[H3C-GigabitEthernet1/0/37] port link-mode bridge

### # 允许vlan 2通过

[H3C-GigabitEthernet1/0/37] port access vlan 2

#### # 配置对接口g1/0/37收发的报文都进行镜像

[H3C-GigabitEthernet1/0/37] mirroring-group 1 mirroring-port both

[H3C-GigabitEthernet1/0/37]qu

[H3C]int GigabitEthernet 1/0/38

### #配置接口模式为brige

[H3C-GigabitEthernet1/0/38] port link-mode bridge

### # 配置接口g1/0/38为镜像组的目的端口

[H3C-GigabitEthernet1/0/38] mirroring-group 1 monitor-port

[H3C-GigabitEthernet1/0/38] qu

[H3C]int GigabitEthernet 1/0/39

#### # 配置接口模式为brige

[H3C-GigabitEthernet1/0/39] port link-mode bridge

# # 允许vlan 2通过

[H3C-GigabitEthernet1/0/39] port access vlan 2

2. 配置设备inline黑洞模式的Bridge实例并添加接口

| 新建接口对             |         |      |     | ? |
|-------------------|---------|------|-----|---|
| 工作模式⑦<br>Bypass功能 | ○反射     | ● 黑洞 | ○转发 |   |
|                   | ○开启     | ● 关闭 |     |   |
|                   |         | 成员   |     |   |
| 接口一               | GE1/0/8 |      | -   |   |
|                   | -       | Tent |     |   |
|                   | 确定      | 目 取消 |     |   |

# 3. 配置安全域并添加接口

| 新建安全域     |                                                                                                    |                   |         | ? |
|-----------|----------------------------------------------------------------------------------------------------|-------------------|---------|---|
| 安全域名称     | bridge                                                                                                    | * (               | 1-31字符) |   |
| VLAN成员列表⑦ |                                                                                                    | (1-4              | 4094 )  |   |
| 二层成员列表    | Q筛选                                                                                                    | ]                 | Q筛选     |   |
|           | 接口列表<br>GE1/0/2<br>GE1/0/6<br>GE1/0/7<br>GE1/0/12<br>XGE1/0/14<br>XGE1/0/15<br>XGE1/0/17<br>XGE1/0/18<br>XGE1/0/19 | *><br>+<br>+<br>* | 成员列表(0) |   |
| 三层成员列表    | Q筛选                                                                                                    | ]                 | Q.筛选    |   |
|           | 接口列表                                                                                                    |                   | 成员列表(1) |   |
|           | GE1/0/1  GE1/0/3                                                                                                   | *>                | GE1/0/8 |   |
|           | GE1/0/4 ≡                                                                                                    | +                 |         |   |
|           | GE1/0/5                                                                                                    | +                 |         |   |
|           | GE1/0/9                                                                                                    | 14                |         |   |
|           | GE1/0/10                                                                                                    | (4-               |         |   |
|           | GE1/0/13                                                                                                    |                   |         |   |
|           | XGE1/0/16                                                                                                    |                   |         |   |
|           | VCE1/0/01                                                                                                    |                   |         |   |

4. 创建安全策略,并引用IPS策略

新建ips策略,配置防护动作为允许,开启日志:

| 称 <sup>⑦</sup> permit                                                                                                    | •(1- | 63字符)   | ł    | <b>设置动作</b> | 允许    |            | ¥          |     | 日志 (0)        | 开启 关闭  | 抓包   | 0 开启 |     | 关闭            | 高级的 |
|----------------------------------------------------------------------------------------------------|------|---------|------|-------------|-------|------------|------------|-----|---------------|--------|------|------|-----|---------------|-----|
| 武务件     《     《     《     》     《     》     《     》     《     》     》     》     》     《     》     》     》     》     》     》     》     》     》     》     》     》     》     》     》     》     》     》     》     》     》     》     》     》     》     》     》     》     》     》     》     》     》     》     》     》     》     》     》     》     》     》     》     》     》     》     》     》     》     》     》     》     》     》     》     》     》     》     》     》     》     》     》     》     》     》     》     》     》     》     》     》     》     》     》     》     》     》     》     》     》     》     》     》     》     》     》     》     》     》     》     》     》     》     》     》     》     》     》     》     》     》     》     》     》     》     》     》     》     》     》     》     》     》     》     》     》     》     》     》     》     》     》     》     》     》     》     》     》     》     》     》     》     》     》     》     》     》     》     》     》     》     》     》     》     》     》     》     》     》     》     》     》     》     》     》     》     》     》     》     》     》     》     》     》     》     》     》     》     》     》     》     》     》     》     》     》     》     》     》     》     》     》     》     》     》     》     》     》     》     》     》     》     》     》     》     》     》     》     》     》     》     》     》     》     》     》     》     》     》     》     》     》     》     》     》     》     》     》     》     》     》     》     》     》     》     》     》     》     》     》     》     》     》     》     》     》     》     》     》     》     》     》     》     》     》     》     》     》     》     》     》     》     》     》     》     》     》     》     》     》     》     》     》     》     》     》     》     》     》     》     》     》     》     》     》     》     》     》     》     》     》     》     》     》     》     》     》     》     》     》     》     》     》     》     》     》     》     》     》     》     》     》     》     》     》     》     》     》     》     》     》     》     》     》     》     》     》     》     》     》     》     》     》     》 | -    | E软特征    | 未生效  | 特征          | -     |            |            |     |               |        |      |      |     |               |     |
| 护对象                                                                                                    | ٠    | 自定义设置   | ł    |             | 1     | 青输入特征      | EID,多个     | 特征回 | 0之间使用英        | 这這号隔开. |      |      | Q   | <b>E</b> ER ( | 高級費 |
| <ul> <li>● □ 全部</li> </ul>                                                                                                    |      | at Cito | -    | Granda      | 248.7 | The the Ch | -          | -   | THE IS DO     | 75     | 动    | H'E  |     | 100           | V+8 |
| <ul> <li>□ 握作系统</li> </ul>                                                                                                    |      | NACTO   | TRAN | THE PAY AN  | 为第丁   | 火田万        | 秋曲万…       | PIE | /~ III.482.69 | DR     | 预定义值 | 当前值  | 0.5 | SILES         | 版中写 |
|                                                                                                    |      | 1       | CVE  | 操作系统        | Linu  | 漏洞         | 远程         |     | 严重            |        | 11   | 允许   |     |               | 1.0 |
| • • • • • • • • • • • • • • • • • • •                                                                                                    |      | 2       | GN   | 攝作系统        | Linu  | 漏洞         | 内存         |     | 严重            |        | -    | 允许   |     |               | 1.0 |
|                                                                                                    |      | 4       | (MS  | の公软件        | Micr  | 漏洞         | 道出         |     | 10            |        | **   | 允许   |     |               | 1.0 |
|                                                                                                    |      | 5       | (MS  | 办公软件        | Micr  | 漏洞         | 内存         |     | 商             |        | -    | 允许   |     |               | 1.0 |
|                                                                                                    |      | 9       | Wire | 应用软件        | Sec   | 漏洞         | 道出         |     | -             |        | 丢弃   | 允许   |     |               | 1.0 |
| ○□□□□□□□□□□□□□□□□□□□□□□□□□□□□□□□□□□□□                                                                                                    |      | 10      | (MS  | 浏克器         | Inte  | 漏洞         | 非值         |     | 严重            |        | -    | 允许   |     |               | 1.0 |
| 回<br>服务端 客户端                                                                                                    |      | 11      | (MS  | 浏范器         | Inte  | 信息         | 敬感         |     | ÷             |        | 允许   | 允许   |     |               | 1.0 |
| 定义动作                                                                                                    |      | 12      | (MS  | 办公软件        | Micr  | 漏洞         | 远程         |     | 商             |        | -    | 允许   |     |               | 1.0 |
| 云弃 允许 重置 黑名单                                                                                                    |      | 13      | (MS  | 办公软件        | Micr  | 漏洞         | 内存         |     | 严重            |        | 22   | 允许   |     |               | 1.0 |
| 重级别<br>严重 高 中 低                                                                                                    |      | 14      | (MS  | 应用软件        | IM    | 漏洞         | 0 <b>4</b> |     | 高             |        | -    | 允许   |     |               | 1.0 |
| 预定义状态<br>☑ 使能 □ 未使能                                                                                                    |      | 15      | (MS  | 浏范器         | Inte  | 漏洞         | 远程         |     | 严重            |        | 允许   | 允许   |     |               | 1.0 |
|                                                                                                    |      | 16      | (MS  | 浏范麟         | 任意    | 漏洞         | 远程         |     | 严重            |        | -    | 允许   |     |               | 1.0 |

### 安全策略绑定ips策略

| 新建安全策略 |                  |        |     |          |      |
|--------|------------------|--------|-----|----------|------|
| 常规配置   | 町同段              | 请选择时间段 |     | *        |      |
| 10     | VRF              | 公网     |     | <b>*</b> |      |
| 80     |                  | 操作     |     |          |      |
| E BJ   | 动作               | ● 允许   | ○拒绝 |          |      |
| 服务     | Web应用防护配置文件      | NONE   |     | Ψ        |      |
| 应用与用户  | 入侵防御配置文件         | permit |     | *        | [配置] |
| 操作     | 数据过滤配置文件         | NONE   |     | -        |      |
|        | 又怕过滤配直又件         | NONE   |     | *        |      |
|        | URL讨波配置文件        | NONE   |     | *        |      |
|        | APT防御策略          | -NONE- |     | *        |      |
|        | 记录日志             |        |     |          |      |
|        | 开启策略匹配统计         | □ 启用   |     |          |      |
|        | 会话老化时间           | 启用     |     |          |      |
|        | 长连接老化时间?         | 启用     |     |          |      |
|        | 居用策略<br>策略冗余分析 ? | ● 开启   | ○关闭 |          |      |
|        |                  |        |     |          |      |

## 5.执行安全策略"立即加速"和规则下发"提交"

| ④新建・ ● 插) | 入・ × 懇談    | ■ 叙制 ÷ 移动・ | • 📀 统计 •  |       | 崩れ・  | <ul> <li>启用</li> </ul> | ◎ 慧用   | で清   | 现计数据  | 7 满   | 93 |
|-----------|------------|------------|-----------|-------|------|------------------------|--------|------|-------|-------|----|
| 安全策略配置变更关 | 之后⑦,如素立即   | 0生效,请点击 立  | Ubci速 校钮。 | 内容安   | 全配置变 | 更之后⑦                   | ,如鬻立即生 | 效,请点 | たま 提次 | : 按钮。 | 8  |
| 允许配置的最大策制 | 4总数为:10000 | 0,且每种类型策略表 | 如不允许大于50  | 0000. |      |                        |        |      |       |       |    |
| 名称        | 源安全域       | 目的安全域      | 供型        | ID    | 描述   | 源地址                    | 目的地址   | 服务   | 终跳    | 用户    | -  |
| security  | Any        | Any        | IPv4      | 5     |      | Any                    | Any    | Am   | Any   | An    |    |